# MAINTENANCE AND OPERATION INSTRUCTION MANUAL

# **RF2IP**

Digital RF Power Monitoring Probe with LAN Connectivity

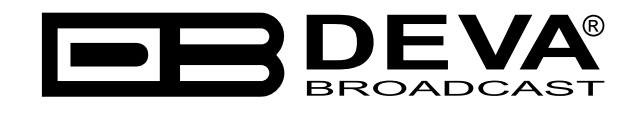

Publish Date: 04-Apr-2024

# Contents

| Introduction                                                                               | 4  |
|--------------------------------------------------------------------------------------------|----|
| Typographic conventions                                                                    | 5  |
| General Information                                                                        | 6  |
| Product Features                                                                           | 7  |
| Technical Specifications                                                                   | 8  |
| Block Diagram                                                                              | 9  |
| Factory Default Settings                                                                   | 10 |
| How to reset the RF2IP to its factory defaults without having access to the WEB interface? | 10 |
| Unpacking and inspection                                                                   | 11 |
| Mounting                                                                                   | 11 |
| Rack Requirements 1U                                                                       | 11 |
| Rack Requirements Compact Units                                                            | 11 |
| Stand-Alone Devices                                                                        | 11 |
| Safety Warning                                                                             | 12 |
| Operating Recommendations                                                                  | 13 |
| Getting Started                                                                            | 14 |
| Connection                                                                                 | 14 |
| Network Settings                                                                           | 15 |
| Network Discovery                                                                          | 15 |
| Network Security Recommendations                                                           | 16 |
| Panel Indicators and Appointments                                                          | 17 |
| Front Panel                                                                                | 17 |
| Rear Panel                                                                                 | 17 |
| Front Panel Alarm Terminal                                                                 | 18 |
| Device Connection                                                                          | 19 |
| Typical Applications                                                                       | 20 |
| Application Example - Radio, using RF2IP Hub                                               | 20 |
| Application Example - Radio, using Compact RF2IP Hub                                       | 21 |
| Application Example - Television, using RF2IP Hub                                          | 22 |
| Application Example - Television, using Compact RF2IP Hub                                  | 23 |
| WEB interface                                                                              | 24 |
| Main                                                                                       | 24 |
| Graph                                                                                      | 25 |
| Log                                                                                        | 26 |
| Status                                                                                     | 27 |
| General Settings                                                                           | 28 |
| Alarms                                                                                     | 29 |
| Calibration                                                                                | 30 |
| Communication                                                                              | 31 |
| Outputs                                                                                    | 33 |
| Other                                                                                      | 34 |
| APPENDIX A                                                                                 | 35 |
| Alarm Triggers                                                                             | 35 |
| Alarm Notifications                                                                        | 37 |
| WARRANTY TERMS AND CONDITIONS                                                              | 38 |
| Product Registration Card                                                                  | 39 |

THIS PAGE IS INTENTIONALLY LEFT BLANK

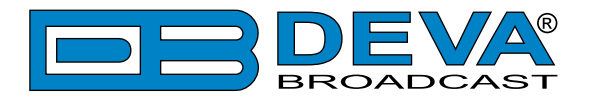

# Introduction

DEVA Broadcast Ltd. is an international communications and high-technology manufacturing organization, its corporate headquarters and facility located in Burgas, Bulgaria. The company serves the broadcast and corporate markets worldwide – from consumers and small businesses to the largest global organizations. It is dedicated to the research, design, development and provision of advanced products, systems and services. DEVA launched its own brand back in 1997 and has nowadays evolved to become known as a market leader and internationally reputed manufacturer of user-friendly, cost-effective and innovative broadcast products.

Creativity and innovation are deeply woven into DEVA corporate culture. Through successful engineering, marketing and management our team of dedicated professionals creates futureoriented solutions to improve customers' performance. You may rely that all issues communicated to our crew would be addressed accordingly. We pride ourselves on our pre and post-sales support and purchase services, which along with the outstanding quality of our radio gear have won us due respect and the market authority position.

DEVA best-of-breed solutions have become the best sellers for our partners. The strategic partnerships which have been formed with industry leaders during all these years that we have been operating on the broadcasting market, have proved us a reliable business partner and a valuable asset, as our dealers worldwide would confirm. In constant pursuit of precision and long-term satisfaction, DEVA enhances the reputation of our partners and clients alike. Furthermore, we have already a proven merit as a credible partner provider.

Our portfolio offers complete line of high quality and competitive products for FM and Digital Radio, Radio Networks, Telecommunication Operators and regulation authorities. For almost two decades of intensive software and hardware development, we have achieved a unique price-performance and endurance of our product lines. Our company's multitude of equipment and services is in line with the latest technologies and key trends. The most recognizable characteristics attributed to DEVA products are their clear-cut, streamlined design, easiness of use and cost-effectiveness: simplicity of forms but multiplicity of functions.

For us there is no stage when we deem that we have reached the most satisfactory level in our work. Our engineers are in constant pursuit of new ideas and technologies to be captured in DEVA solutions. Simultaneously, a strict control is being exercised at each step of any new development. Experience and hard work are our fundament but the continuous improving process is what we never leave aside. DEVA participates on a regular basis in all landmark broadcasting events, not only to promote its products, but to exchange valuable know-how and experience. We are also engaged in international large-scale projects involving radio and audio solutions which makes us even more competitive on the global market.

All DEVA products are developed and produced in accordance with the latest ISO 9001 quality control standards.

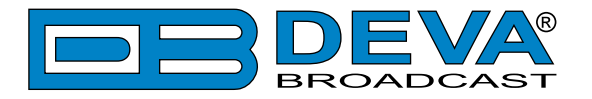

# **Typographic conventions**

The following table describes important conventions used in the manual.

| Convention and Style                                         | Description                     | Examples                           |  |
|--------------------------------------------------------------|---------------------------------|------------------------------------|--|
| Menu > Sub Menu >                                            | A menu item(s) and menu         | Click <i>Settings &gt; General</i> |  |
| Menu Command                                                 | command that you need to click  |                                    |  |
|                                                              | in sequence                     |                                    |  |
| [Button]                                                     | Interface Interactive buttons   | Press [OK] to save the changes     |  |
| <b>NOTE</b> Important notes and                              |                                 | NOTE: The notification will appear |  |
| recommendations                                              |                                 | only once                          |  |
| " <u>Reference Name</u> " on References and links refer to " |                                 | refer to "New Connection"          |  |
| Page XXX                                                     |                                 | (see "Monitoring" on page 56)      |  |
| Example                                                      | Used when example text is cited | Example for E-mail Notification:   |  |
|                                                              |                                 | Date: 04 Nov 2013, 07:31:11        |  |

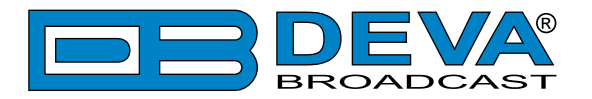

# **General Information**

The RF2IP Digital Power Probe is the most cost effective solution on the market for easy monitoring of Forward and Reflected RF Power in a typical directional coupler and combiners installation.

The very high measurement precision and a dynamic range of more than 50dB make this probe the best choice for remote transmission systems measurements. It has been developed for a precise measurement of analog and True Average power for digitally modulated signals.

Top product performance is achieved thanks to the LAN port for full TCP/IP remote control and monitoring, advanced SNMP Ver.2C management and the extremely intuitive embedded WEB server for interactive supervision. It is powered through the LAN cable via PoE (Power over Ethernet) and all calibrations and additional adjustments are performed remotely.

The RF2IP Digital Power Probe comes with easy and flexible real-time monitoring and many other additional features, such as the Factory Parameters Restore option, FTP Server for downloading the measurements log, SNTP for automatic synchronization of the built-in clock, as well as date and time settings in various formats. It supports a variety of transmitter configurations and offers adjustable alarm thresholds for all important parameters. Alarms can be dispatched via E-mail, SNMP Ver.2C and Opticaly isolated GPO.

Combined with a compact and robust aluminum case, this powerful product delivers dependable round-the-clock operation with guaranteed quality.

RF2IP Digital Power Probe is an SNMP V.2 enabled telemetry tool all in a class of its own.

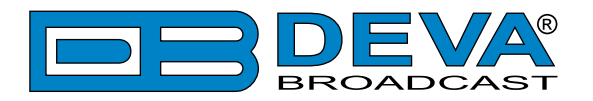

# **Product Features**

- Dual RF Power ports with built-in precise power sensors
- Adjustable MIN/MAX alarms for FWD Power, RFL Power and VSWR
- Adjustable MIN/MAX alarms for Return-Loss and Crest Factor
- IP-based broadcast control for exceptional scalability
- LAN port for full TCP/IP remote control and monitoring
- Very Intuitive Embedded WEB server for interactive supervision
- Advanced monitoring and full control by SNMP Ver.2C
- Alarm dispatch via E-mail, SNMP and GPO
- Fully DSP based core for a detailed signal analisis
- Attractive price and very good price-performance ratio
- Proved and reliable hardware for 24/7/365 operating
- SNTP for automatic synchronization of the built-in clock
- Compact and Robust Aluminum Case for high RF immunity
- Easy Installation and Setup

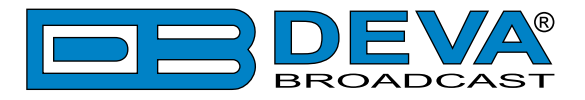

# **TECHNICAL SPECIFICATIONS**

| USER INTERFACE                |                                                          |  |  |
|-------------------------------|----------------------------------------------------------|--|--|
| WEB interface                 | Full monitoring and control; Interactive and easy to use |  |  |
| Indicators                    | 2 LEDs                                                   |  |  |
| <b>COMMUNICATION INTERFA</b>  | CES                                                      |  |  |
| Ethernet                      | 10/100 Base-T; RJ45 connector                            |  |  |
| Protocols                     | HTTP, SNMP, SMTP, DHCP                                   |  |  |
| NETWORK                       |                                                          |  |  |
| Connector                     | RJ-45                                                    |  |  |
| Туре                          | Ethernet                                                 |  |  |
| Device discovery              | UPnP support                                             |  |  |
| OTHER                         |                                                          |  |  |
| GPO                           | 3 outputs, Open Collector type                           |  |  |
| MEASUREMENT STORAGE           |                                                          |  |  |
| Storage                       | in Memory                                                |  |  |
| METERING ACCURACY             |                                                          |  |  |
| RF Level                      | ±2%                                                      |  |  |
| FWD POWER INPUT               |                                                          |  |  |
| Connector                     | SMA on rear panel                                        |  |  |
| Impedance                     | 50 Ω                                                     |  |  |
|                               | FM (87 - 108MHz);                                        |  |  |
| Frequency Ranges              | DAB/DAB+ (170 - 242MHz);                                 |  |  |
|                               | UHF/DVB/DVB-T2 (470 - 860MHz)                            |  |  |
| Sensitivity                   | -50dBm to +10dBm                                         |  |  |
| Readings units                | dBm, W                                                   |  |  |
| <b>REFELCTED POWER INPUT</b>  |                                                          |  |  |
| Connector                     | SMA on rear panel                                        |  |  |
| Impedance                     | 50 Ω                                                     |  |  |
|                               | FM (87 - 108MHz);                                        |  |  |
| Frequency Ranges              | DAB/DAB+ (170 - 242MHz);                                 |  |  |
|                               | UHF/DVB/DVB-T2 (470 - 860MHz)                            |  |  |
| Sensitivity                   | -50dBm to +10dBm                                         |  |  |
| Readings units                | dBm, W                                                   |  |  |
| <b>OPERATING CONDITIONS</b>   |                                                          |  |  |
| Equipment operational between | -10° and 50°C                                            |  |  |
| Humidity                      | <75%, non-condensing                                     |  |  |
| EMC immunity                  | 6V/m                                                     |  |  |
| POWER REQUIREMENT             |                                                          |  |  |
| Power supply                  | 48V/0.3A PoE                                             |  |  |
|                               | via PoE Switch or via PoE power injector (Not Included)  |  |  |
| Power consumption             | 10W                                                      |  |  |
| Connector                     | RJ45/LAN                                                 |  |  |
| SIZE AND WEIGHT               |                                                          |  |  |
| Dimensions (W;H;D)            | 86 x 25 x 125 mm                                         |  |  |
| Shipping Weight               | 230 x 70 x 172 mm / 0.533 kg                             |  |  |
| HS Code                       | 8527212000                                               |  |  |

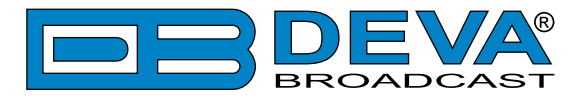

# **BLOCK DIAGRAM**

A simplified block diagram of RF2IP is shown below

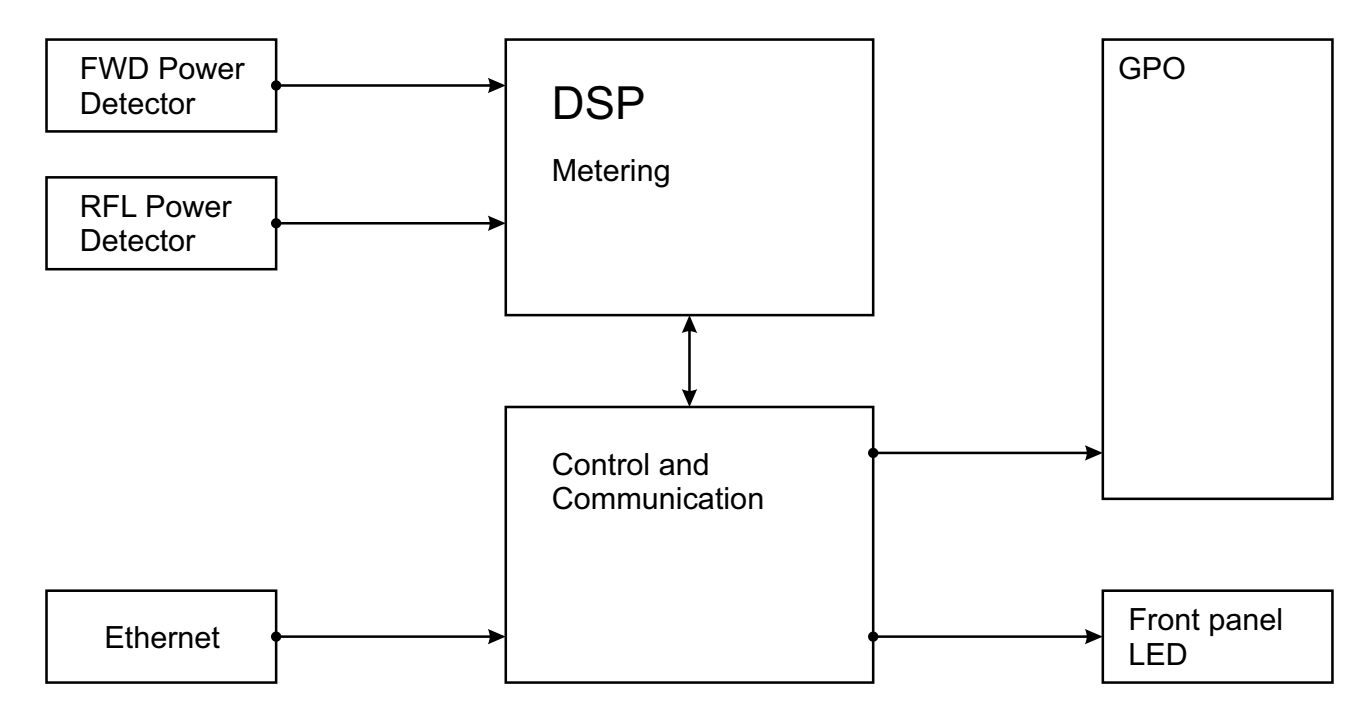

Because of the all-digital, minimalist-discrete-component nature of device circuitry, we have not provided schematic diagrams of the RF2IP in this Manual. Please, note that:

# NO USER-SERVICEABLE COMPONENTS INSIDE. REFER ALL SERVICING TO QUALIFIED TECHNICAL PERSONNEL.

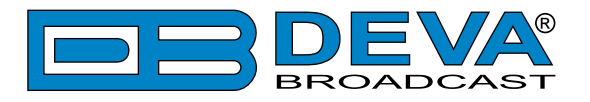

# **Factory Default Settings**

### HOW TO RESET THE RF2IP TO ITS FACTORY DEFAULTS WITHOUT HAVING ACCESS TO THE WEB INTERFACE?

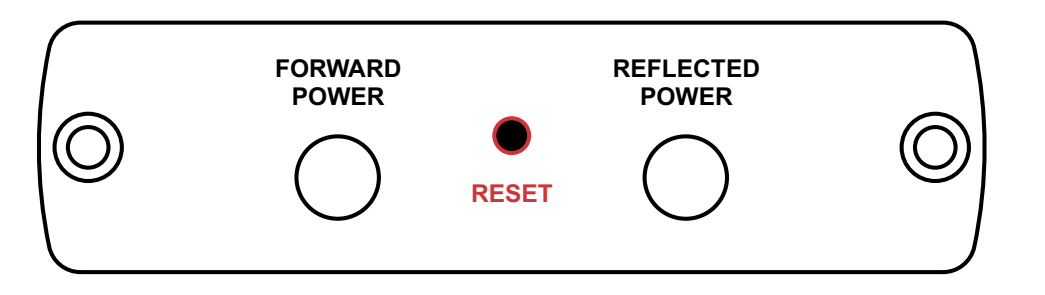

- 1. Disconnect the power supply cable from the unit.
- 2. Find the RESET button on Rear panel (labeled in red on the picture), press and hold it.
- 3. While pressing the RESET button, connect the power supply cable to the unit and wait until the POWER led starts blinking.
- 4. Release the RESET button and wait for the RF2IP to reboot.
- 5. Once the reboot is complete, the RF2IP will be returned to its factory default settings.

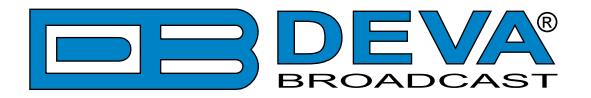

# **Unpacking and inspection**

Upon receipt, the equipment should be inspected for possible shipping damages. If such are found or suspected, notify the carrier at once and contact DEVA Broadcast Ltd. The original shipping carton box and packing materials should be kept for possible reuse, in case of return for Warranty repair, for example. Shipping damages as a result of improper packing for return may invalidate the Warranty!

The packing material (plastic bags, polystyrene, nails, etc.) must never be left within reach of children, as these items are potential sources of danger.

**IT IS VERY IMPORTANT** that the <u>"Product Registration Card"</u> included in the Manual be completed accurately and returned. This will assure coverage of the terms of the Warranty and it will provide a means of trace in case of lost or stolen equipment. In addition, the user will automatically receive SERVICE OR MODIFICATION INSTRUCTIONS from DEVA Broadcast Ltd.

# Mounting

### RACK REQUIREMENTS 1U

The unit mounts in a standard 19-inch equipment rack and requires only  $1\frac{3}{4}$  inches (1U) of vertical rack space. In order the painted finish around the mounting holes to be protected, the use of plastic washers is recommended.

### RACK REQUIREMENTS COMPACT UNITS

Our customized 1U 19-inch rack accessory provides a professional mounting option for up to three compact size DEVA units. It is made of milled aluminum and finished in black powder coat. Two extra blanking panels and set of mounting screws are provided with each rack bracket kit.

### **STAND-ALONE DEVICES**

DEVA's stand-alone units (Radio Explorer series, BandScanner series, DVB Explorer) do not require additional tools or installation brackets.

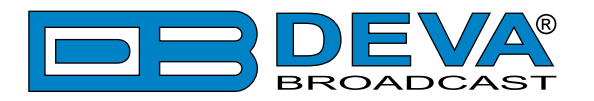

# **Safety Warning**

#### ALWAYS OBSERVE THE SAFETY PRECAUTIONS.

Careful observance of the safety precautions will help prevent physical injury, damage of the equipment, and extend the equipment life.

- The servicing of electronic equipment should be performed only by qualified personnel;
- Before removing the covers the unit must be switched off and the mains cable unplugged;
- When the equipment is open, the power supply capacitors should be discharged using a suitable resistor;
- Never touch the wires or the electrical circuits;
- Use insulated tools only;
- Never touch the metal semiconductor. They might carry high voltages;
- For removing and installing electronic components, follow the recommendations for handling MOS components.
- Do not remove the factory sticker from the equipment. It contains information as regards the name, serial number and MAC address of the device.
- To join the equipment to the mains supply, use the power cord purchased with the equipment.

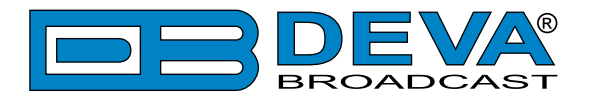

# **Operating Recommendations**

To ensure normal operation of the DEVA unit, we recommend following the instructions listed below.

- Install the unit in places with good air conditioning. The unit is designed to operate within the ambient temperature range of 10 to 50°C. The equipment rack should be ventilated in order for the device to keep its internal temperature below the maximum ambient temperatures;
- We do not recommend installation in rooms with high humidity, dusty places or other aggressive conditions;
- Although the device is intended to be installed closed to exciters or transmitters, we do recommend the device to be located away from abnormally high RF fields.
- Use only checked power supply cables. We strongly recommend the usage of shielded cables;
- Connect the DEVA unit to reliable power supply sources only. In case of unstable power supply, please use Uninterruptible Power Supply (UPS);
- Use the device only with its top cover on to avoid electromagnetic anomalies. Otherwise, this may cause problems with the normal functionality of the unit;
- To ensure normal remote operation of the unit, make sure to connect the device to a good quality Internet connection;
- For the normal operation of your DEVA device, check if the network settings past through all the required data traffic.

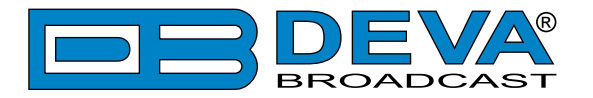

# **Getting Started**

In order for the normal operation of the RF2IP to be guaranteed, you will need fulfill the following conditions:

- 1. Standard Ethernet 10/100M connection;
- 2. Correctly assigned Network configuration and device settings.

To make sure that all the conditions are fulfilled please, follow the instructions below.

#### CONNECTION

- 1. Install the unit on its operation place;
- 2. Using the provided power cable, connect the unit to the power supply network;
- 3. Connect the antenna cable to the RF antenna input connector located on the rear panel of the device;
- 4. Connect the RF2IP to the TCP/IP network using direct network cable;
- 5. **IF GSM OPTION IS SUPPORTED** Using the connection cable provided, connect the optional GSM modem. In order for better GSM network coverage to be achieved, please select proper place for the GSM antenna.

**NOTE:** The GSM antenna must be installed far enough from the monitoring devices. The GSM modem radiates RF signal that may cause spurious emissions that will may interfere with the accuracy of the measurements.

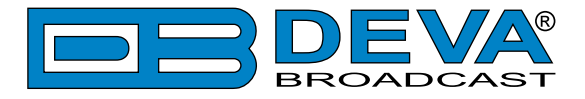

### **NETWORK SETTINGS**

After connecting the network cable the Led 'LAN' located on the rear panel must be ON or flashing. The next and most important step for configuration is the adjustment procedure of the Network Communication. The settings shown below are Default Network Settings:

| DHCP      | Enabled          |
|-----------|------------------|
| IP        | Assigned by DHCP |
| Mask      | Assigned by DHCP |
| Gateway   | Assigned by DHCP |
| DNS       | Assigned by DHCP |
| HTTP Port | 80               |

### NETWORK DISCOVERY

This is a network setting that defines whether your computer can see (find) other computers and devices on the network and whether other computers on the network can see your computer. By default, Windows Firewall blocks network discovery but you can enable it.

- 1. Open Advanced sharing settings by clicking the Start button, and then on "Control Panel". In the search box, type "network", click "Network and Sharing Center", and then, in the left pane click "Change advanced sharing settings";
- 2. Select your current network profile;
- 3. Click "Turn on network discovery", and then click save changes.

**NOTE:** If you're prompted for an administrator password or confirmation, type the password, provide confirmation or contact your system administrator.

If you have already enabled this function on your computer RF2IP will be automatically added to the Device list section. The device will be ready for usage and no additional adjustments will be required except user name and password.

**NOTE:** If the port is different than the default one (80), it is necessary to specify it, for example: http://192.168.1.2:9000

**ATTENTION:** Depending on Internet Protocol Settings, the assigned IP address may not be visible outside your local network, thus the device may be accessed only within that network. Consult with your network administrator for the appropriate IP settings.

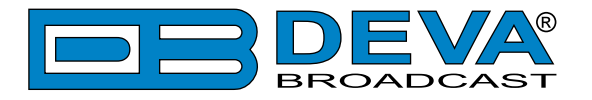

### **NETWORK SECURITY RECOMMENDATIONS**

- 1. It is not recommended the RF2IP to be directly connected to the Internet. This may lead to unregulated access and/or problematic operation of the device. To ensure secure connection, we recommend the device to be installed behind a router with an active firewall.
- 2. If remote access to the device is needed, we recommend using VPN to the router or the port of the relevant service (WEB, SNMP, Application, etc.) to be properly NAT forwarded.
- 3. If NAT forward is used, it is highly recommended random ports of your choice to be used. Not the standard ones (80 for WEB, 161 for SNMP, etc.).
- 4. Using DMZ connection is not recommended.
- 5. Make sure to change the standard access credentials (usernames and passwords, SNMP communities).

For detailed information as regards the recommendations listed above or need of further instructions, please contact your network administrator.

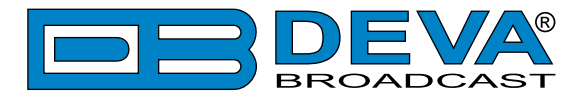

# **Panel Indicators and Appointments**

# FRONT PANEL

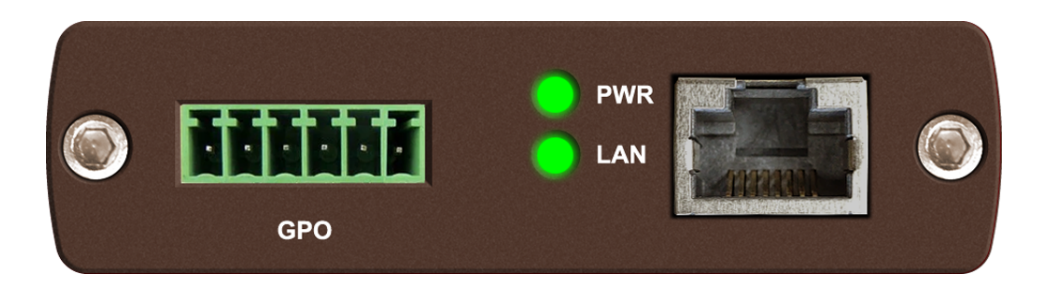

- GPO 3 General Purpose Outputs, Open Collector Type
- PWR Power LED Indicator
- LAN LAN LED Indicator. This LED can be in one of the following states: Off - No User Connected;

Blinking – User is connected;

LAN Port / Internet Input – standard RJ-45 port

# **REAR PANEL**

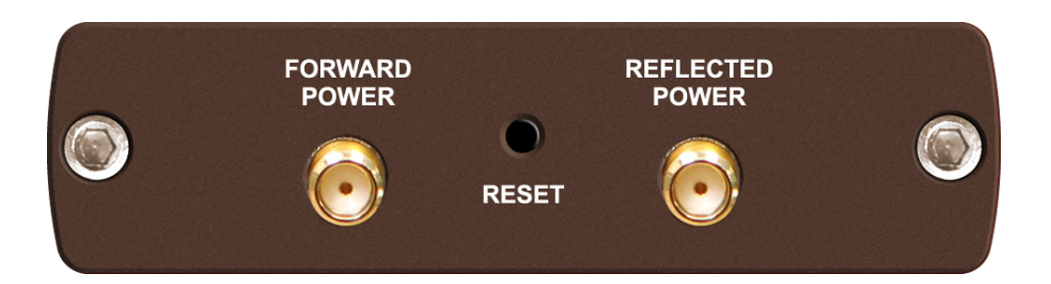

FORWARD POWER – SMA connector for Forward Power RESET – Factory Defaults reset button REFLECTED POWER – SMA connector for Reflected Power

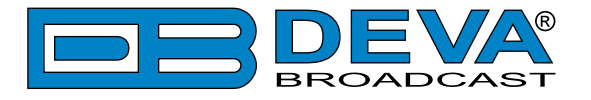

# FRONT PANEL ALARM TERMINAL

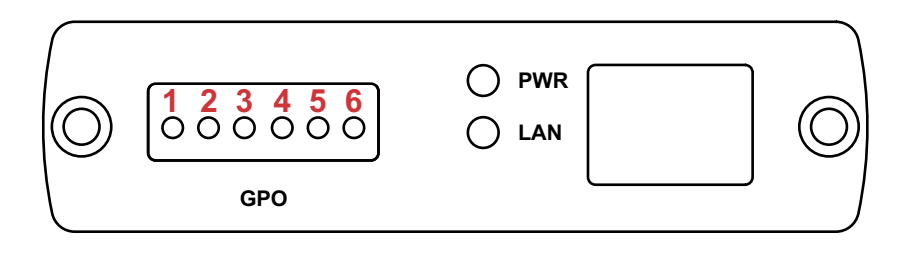

- 1 GPO1 Emitter
- 2 GPO1 Collector
- 3 GPO2 Emitter
- 4 GPO2 Collector
- 5 GPO3 Emitter
- 6 GPO3 Collector

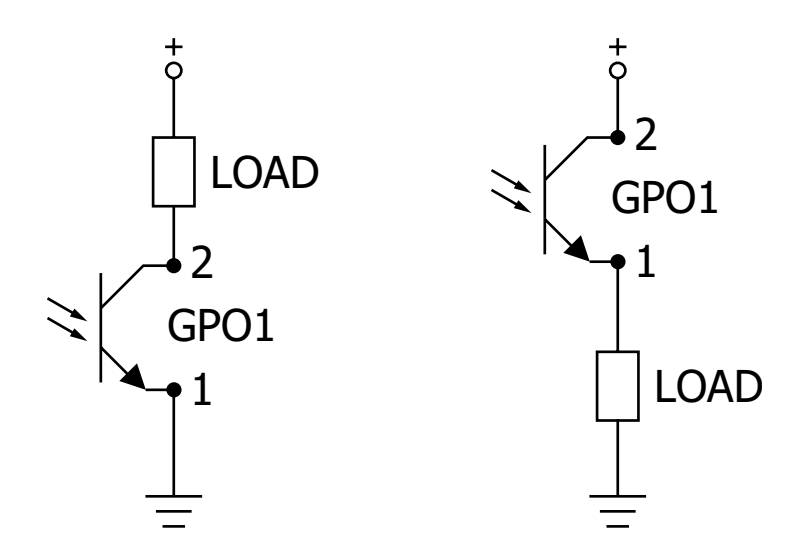

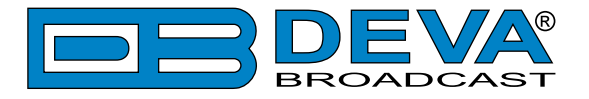

### **DEVICE CONNECTION**

The RF2IP unit is powered by POE over the LAN Cable. It is very important, when the initial connection is made, the POE 802.3 AF standard to be observed. Having that in mind, make sure that the POE supplies 48 volts.

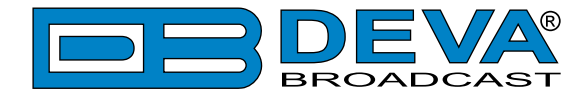

# **Typical Applications**

### **APPLICATION EXAMPLE - RADIO, USING RF2IP HUB**

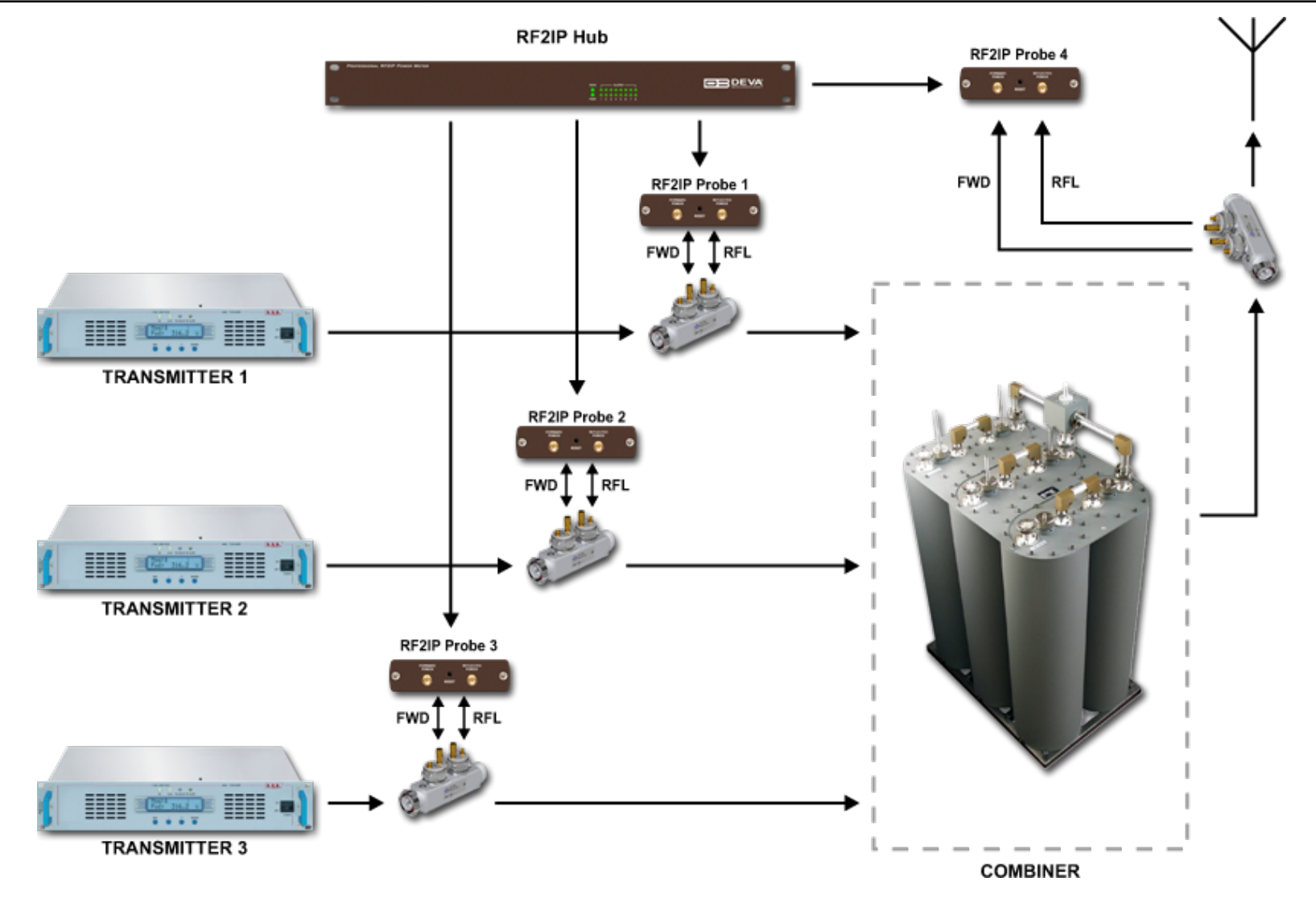

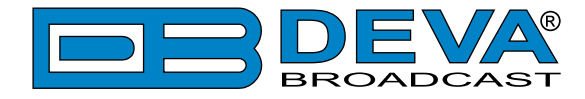

### **APPLICATION EXAMPLE - RADIO, USING COMPACT RF2IP HUB**

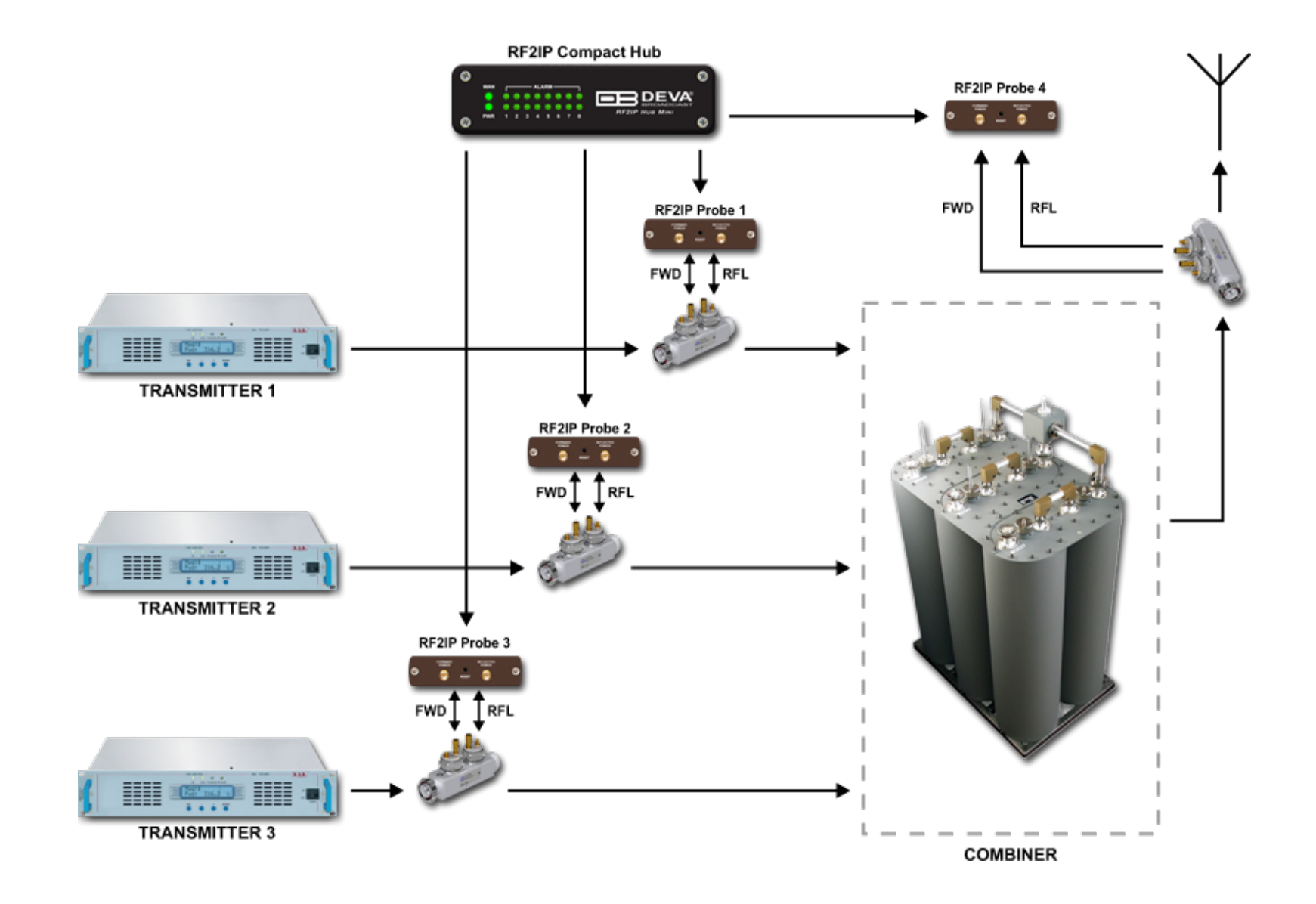

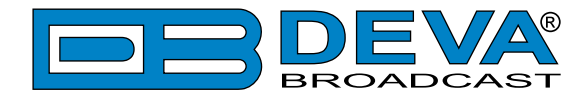

### **APPLICATION EXAMPLE - TELEVISION, USING RF2IP HUB**

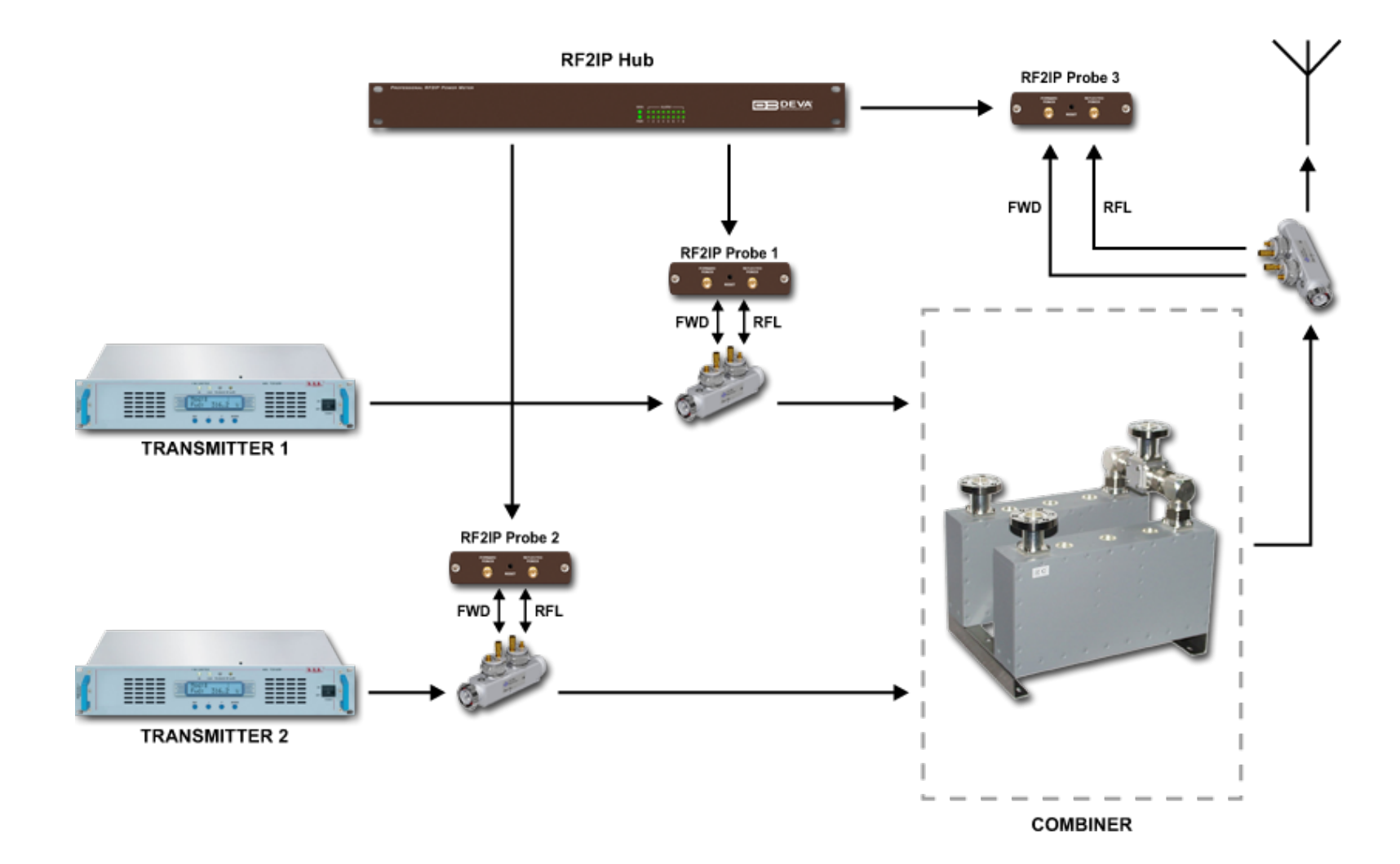

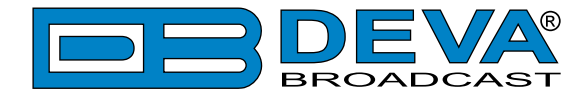

### **APPLICATION EXAMPLE - TELEVISION, USING COMPACT RF2IP HUB**

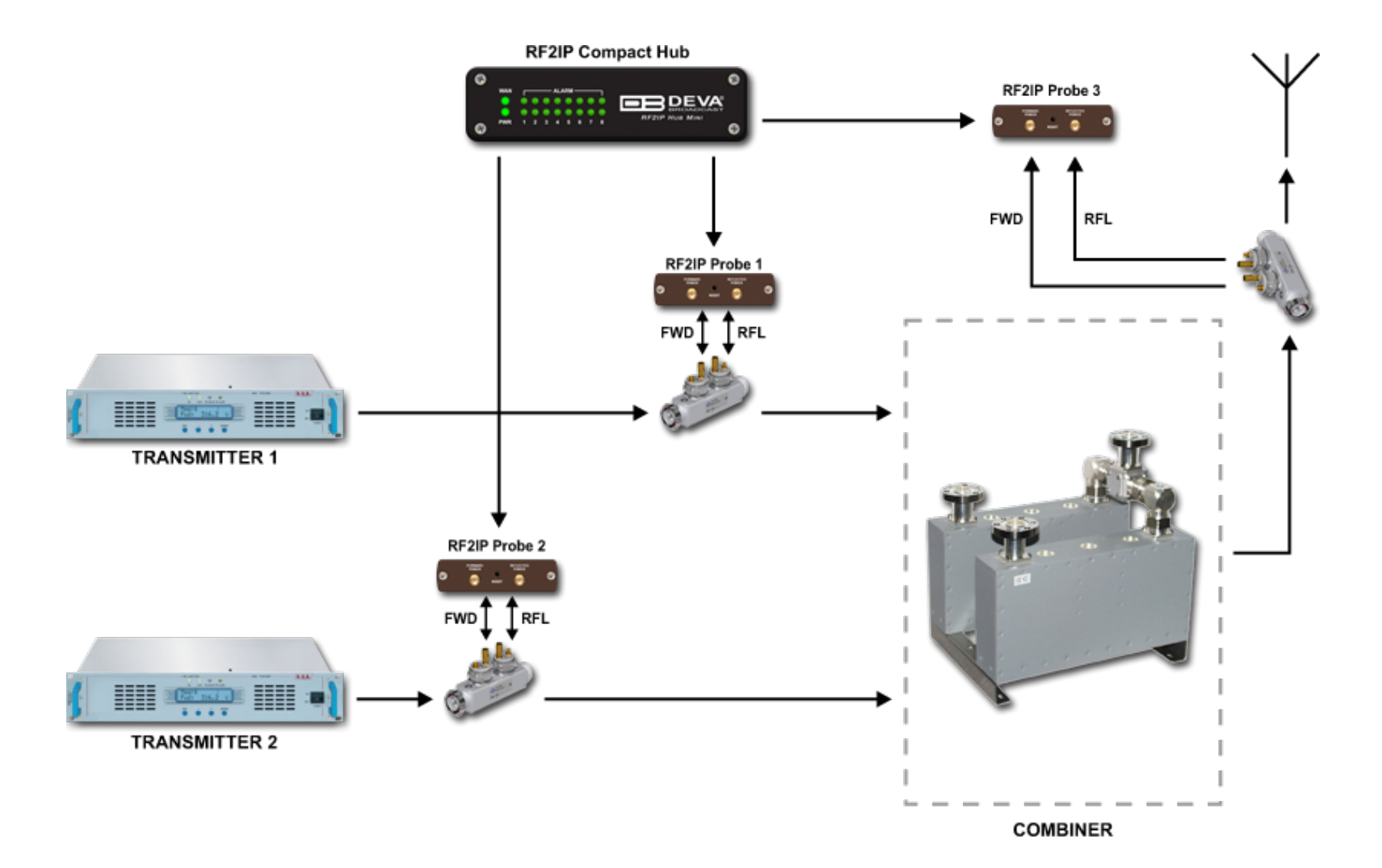

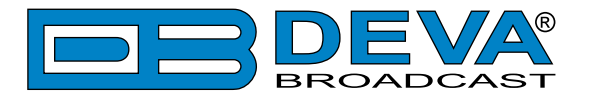

# WEB interface

#### MAIN

The RF2IP provides you with a protected access to the device settings. The device serves only one user at a time, thus username and password will be requested when login. Default values are *admin* and *pass*. Upon successful log-in, the Main window will look as follows:

| RF2IP - Digi                         | tal RF Moni  | toring Probe | •           |          |                                 |          |
|--------------------------------------|--------------|--------------|-------------|----------|---------------------------------|----------|
| <b>1000.2 W</b><br>*Forward Average* |              |              |             | Logout   |                                 |          |
|                                      |              |              |             |          |                                 | Main     |
| 0 100 ž                              | 200 300 40   | 500 600      | 700 800     | 900 1000 | 1100 1200                       | Graph    |
| *Ref                                 | lected Avera | je*          | :           | *VSWR*   |                                 | Log      |
|                                      | 0 0 W        | -            |             | 002      |                                 | Status   |
|                                      | U.U W        |              |             | 003      |                                 | Settings |
| FWD Average                          | 1000.2 W     | RFL Average  | 0.0 W       | VSWR     | 1.003                           |          |
| FWD Average                          | 60.0 dBm     | RFL Average  | 4.3 dBm     | Rtn Loss | -55.68 dB                       |          |
| Peak Env                             | 995.3 W      | Burst Avg    | 995.3 W     |          |                                 |          |
| Peak Env                             | 60.0 dBm     | Burst Avg    | 60.0 dBm    | Range    | Auto                            |          |
| Display Mode                         | RFL Avg      | VSWR         | Return Loss | Peak Env | Units                           |          |
| 22 Jun 2023<br>12:16:54              |              |              |             | U<br>01  | ptime: Session:<br>:04:26 02:55 |          |

The RF2IP has two inputs and measures both the forward and the reflected power.

1. Forward – measures the power fed to the antenna system;

2. Reflected – measures the reflected (returned) power from the antenna system.

Depending on the selected Display Mode, the Main Screen of the WEB Interface can show the Forward Average, Reflected Average, VSWR, Return Loss or Peak Env parameters represented as bargraph readings. The units to be used are easily changed via the [Units] interactive button.

Following the easy to read manner of presentation, a table containing all the needed information in both W and dBm units is also available.

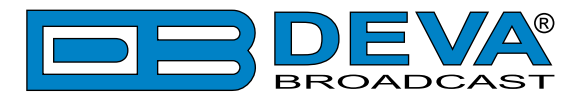

# **GRAPH**

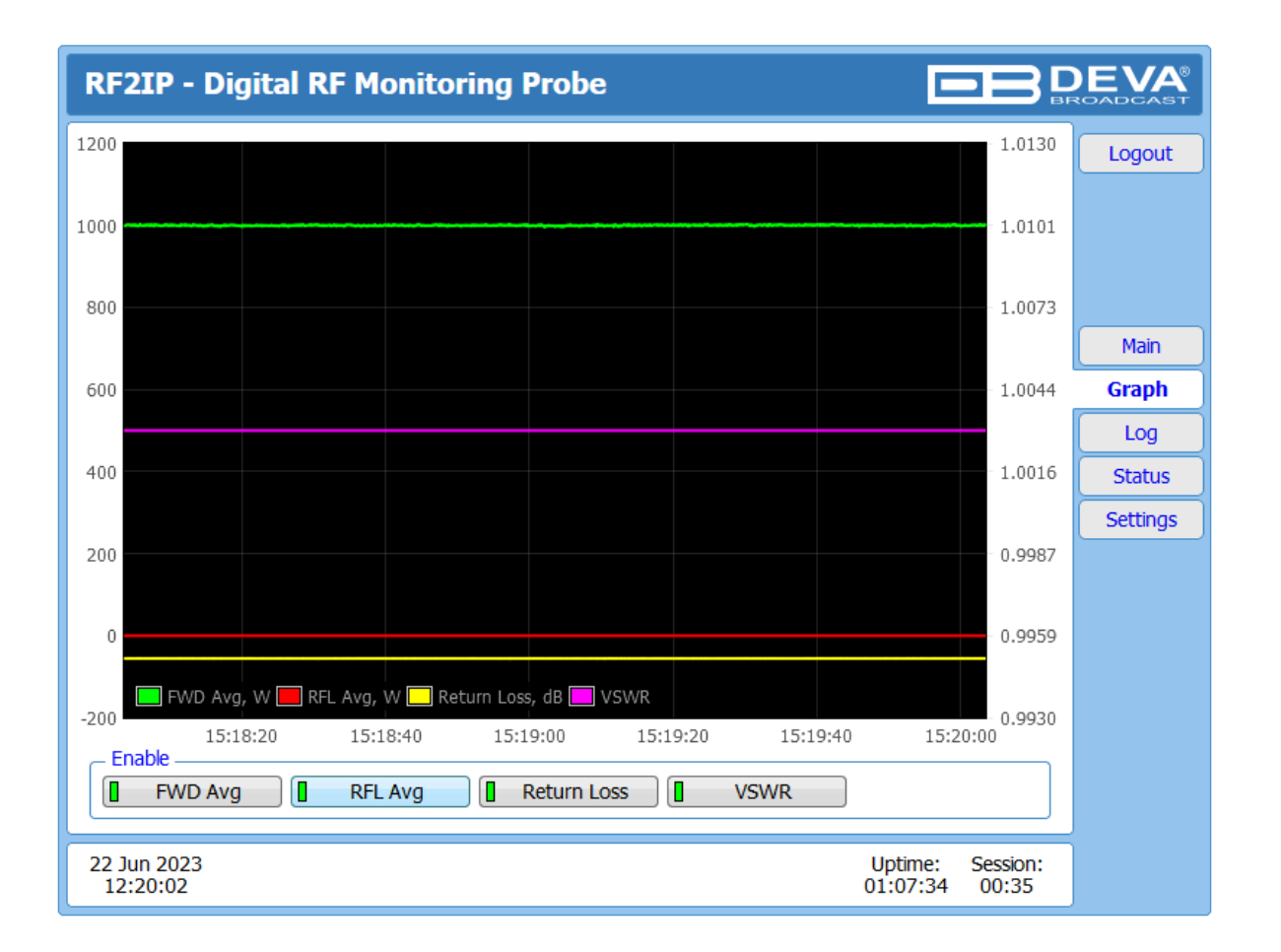

The Graphs page represents the value deviation of measured parameters in time. All the parameters are color coded and can be enabled or disabled depending on the preferences.

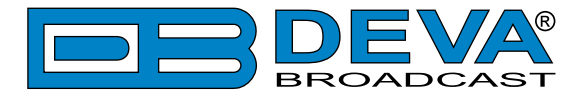

# LOG

| RF2IP - Digita      | l RF Monit | coring Probe                                              |           |
|---------------------|------------|-----------------------------------------------------------|-----------|
| Clear System Log —  |            | Reload                                                    | Logout    |
|                     | Clear      | Reload                                                    | Logout    |
| 2023-00-22 11.12.23 | System     | System report request (i w opuate)                        |           |
| 2023-06-22 11:12:31 | System     | Device is powered up (reboot)                             |           |
| 2023-06-22 11:12:41 | Alarm      | 98.00MHz, Forward Average < 18.0kW (0.4kW)                |           |
| 2023-06-22 11:12:49 | Control    | WEB Login, 192.168.20.192, Admin                          |           |
| 2023-06-22 11:13:23 | Alarm Idle | 98.00MHz, Forward Average OK [600.0 to 1100.0]W (2995.4W) | Main      |
| 2023-06-22 11:13:34 | Alarm      | 98.00MHz, Forward Average < 600.0W (365.7W)               | Craph     |
| 2023-06-22 11:14:13 | Alarm Idle | 98.00MHz, Forward Average OK [1.80 to 3.30]kW (4.84kW)    | Giapii    |
| 2023-06-22 11:14:24 | Alarm      | 98.00MHz, Forward Average > 3.30kW (4.83kW)               | Log       |
| 2023-06-22 11:14:47 | Alarm Idle | 98.00MHz, Forward Average OK [600.0 to 1100.0]W (1000.1W) |           |
| 2023-06-22 11:23:00 | Control    | WEB Logout, 192.168.20.192                                | Status    |
| 2023-06-22 11:23:02 | Control    | WEB Login, 192.168.20.192, Admin                          | Cottings  |
| 2023-06-22 11:26:02 | Control    | WEB Logout, 192.168.20.192                                | Securitys |
| 2023-06-22 11:26:03 | Control    | WEB Login, 192.168.20.192, Admin                          |           |
| 2023-06-22 11:32:36 | Control    | WEB Logout, 192.168.20.192                                |           |
| 2023-06-22 11:32:38 | Control    | WEB Login, 192.168.20.192, Admin                          |           |
| 2023-06-22 11:35:40 | Control    | WEB Logout, 192.168.20.192                                |           |
| 2023-06-22 11:35:41 | Control    | WEB Login, 192.168.20.192, Admin                          |           |
| 2023-06-22 11:38:52 | Control    | WEB Logout, 192.168.20.192                                |           |
| 2023-06-22 11:38:55 | Control    | WEB Login, 192.168.20.192, Admin                          |           |
| 2023-06-22 11:40:39 | Control    | WEB Logout, 192.168.20.192                                |           |
| 2023-06-22 11:47:46 | Control    | SNMP Activity, 192.168.20.133:162                         |           |
| 2023-06-22 11:50:49 | Control    | SNMP Activity, 192.168.20.133:162                         |           |
| 2023-06-22 12:16:50 | Control    | WEB Login, 192.168.20.153, Admin                          |           |
|                     |            |                                                           |           |
| 22 Jun 2023         |            | Uptime: Session:                                          |           |
| 12:20:26            |            | 01:07:57 02:57                                            |           |

Here are listed all the Device System Events. The local measurements and logs are saved in RF2IP's volatile memory and are automatically deleted upon power loss.

[Clear] – will delete all the gathered data.

[Reload] – will refresh the data.

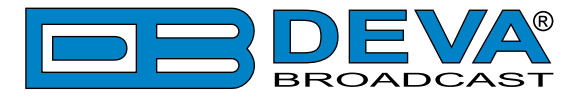

# **STATUS**

| RF2IP - Digital RF Mo                                                                                                    | nitoring Probe                                                                                                    | BROADCAST                                            |
|----------------------------------------------------------------------------------------------------|----------------------------------------------------------------------------------------------------|------------------------------------------------------|
| Device         Serial:       R2IL60004         MAC:       30:89:44:00:0C:C0         FW:       1.5.2146 2023/05/30         Temp:       30.9 °C         GPO:       Image: Comparison of the second second se | Network         Alarms           Type:         Assigned by DHCP           IP:         192.168.20.130           Netmask: 255.255.255.0         RLoss:           Gateway: 192.168.20.1         VSWR:           DNS 1:         192.168.20.3           DNS 2:         0.0.0.0 | Logout<br>Main<br>Graph<br>Log<br>Status<br>Settings |
| 22 Jun 2023<br>12:20:50                                                                                                    | Upti<br>01:02                                                                                                    | me: Session:<br>8:22 02:57                           |

The status tab shows the alarm status of the RF2IP, along with the basic device and network status (IP address, MAC, etc.).

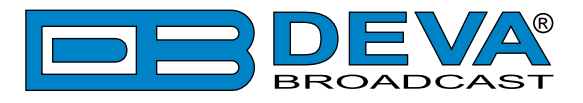

# **GENERAL SETTINGS**

| RF2IP - D               | igital RF Monitoring Pro | be Config           | uration             |                   | EVA         |
|-------------------------|--------------------------|---------------------|---------------------|-------------------|-------------|
| Security User:          | admin<br>••••            | User:<br>user Pass: | user<br>••••        |                   | Logout      |
| Alias:                  | RF2IP                    |                     |                     |                   | Main        |
| - Date & Time           |                          | _ SNTP Intern       | et Time             |                   | Ceneral     |
| Date:                   | Copy                     | Enable:             | Enabled Dis         | sabled            | General     |
| Time:                   | Time                     | Server:             | pool.ntp.org        |                   | Alarms      |
| Time zone:              | UTC 🔻                    | Server Port:        | 123                 |                   | Calibration |
| DST:                    | Not Used 👻               |                     |                     |                   | Comm        |
| _ Temperature           | Alarm                    |                     |                     |                   | Outputs     |
| Range:                  | 0 °C 80                  |                     |                     |                   | Other       |
| Thresholds:             | Low 20 High 70           |                     |                     |                   |             |
| Trigger time:           | 05:00 min                |                     |                     |                   |             |
| Release time:           | 05:00 min                |                     |                     |                   |             |
| Email                   | SNMP GPO                 |                     |                     | Save              |             |
| 22 Jun 2023<br>12:21:16 |                          |                     | Uptime:<br>01:08:47 | Session:<br>02:56 |             |

RF2IP provides you with protected access to the device settings. You can choose between two types of log in.

- As an Administrator It will give you full control over the settings of the device;
- As a User that will allow you to just monitor the device and to choose different stations, while the Settings bar remains locked.

In order for the security of RF2IP to be enhanced, a new username and password could be set from the Security section. By choice, you can change the name of the device (General section). Later on, it will be used as a title name for all WEB pages. Customizing the name will make the device more recognizable.

**Date & Time** – used for manually set the current Date and Time. [Copy Local Time] button will set the Date and Time to correspond to that of your computer. Time zone and DST can also be set.

**SNTP Internet Time** – Synchronizes automatically the RF2IP clock to a millisecond with the Internet time server. Enable this function in order to use it. (Specifying the server closest to your location will improve the accuracy).

**Temperature Alarm** - Detects abnormal temperature of the equipment. Define the parameters under which a temperature alarm should be generated. The following notification options are available - Email, SNMP or GPO.

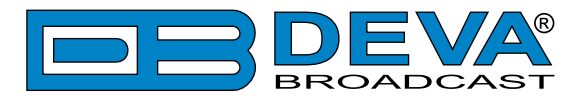

# ALARMS

| RF2IP - Digital RF Monitoring Probe Configuration |                                                                                                    |  |  |  |
|---------------------------------------------------|----------------------------------------------------------------------------------------------------|--|--|--|
| - Forward Power Alarm                             | Reflected Power Alarm                                                                                                    |  |  |  |
| 0 W 1200                                          | 0         W         300           Alarm:         Image: Comparison of the second second |  |  |  |
| Warning:                                          | Warning:                                                                                                    |  |  |  |
| Trigger time: 00:10 min                           | Trigger time: 05:00 min                                                                                                    |  |  |  |
| Release time: 00:10 min                           | Release time: 05:00 min General                                                                                                    |  |  |  |
| Email SNMP GPO - 🔻                                | Email SNMP GPO - Alarms                                                                                                    |  |  |  |
| Return Loss Alarm                                 | VSWR Alarm Calibration                                                                                                    |  |  |  |
| -60 dB 0<br>Alarm:                                | Alarm:                                                                                                    |  |  |  |
| Warning:                                          | Warning: 0 0 0 0 0 0 0 0 0 0 0 0 0 0 0 0 0 0 0                                                                                                    |  |  |  |
| Trigger time: 05:00 min                           | Trigger time: 05:00 min                                                                                                    |  |  |  |
| Release time: 05:00 min                           | Release time: 05:00 min<br>Email SNMP GPO                                                                                                    |  |  |  |
|                                                   | Save                                                                                                    |  |  |  |
| 22 Jun 2023<br>12:22:00                           | Uptime: Session:<br>01:09:31 02:54                                                                                                    |  |  |  |

RF2IP has a set of the 4 parameters that can be monitored: Forward Power, Reflected Power, Return Loss and VSWR. Trigger and alarm release times can be set for each alarm. The notification means (Email, SNMP and GPO) is set for each parameter individually. To enable the notification, press on the relevant button so that it could be illuminated in green.

- Alarm Range interactive slider used to adjust the Low & High thresholds at which an alarm will be generated;
- Warning Range interactive slider used to adjust the Low & High thresholds at which a warning will be generated;
- Trigger Time waiting time before Active Alarm/Warning is generated;
- **Release Time** waiting time before Idle Alarm/Warning is generated;

**Trigger** and **Release times** define the time, which should elapse in order for the received signal to be defined as low/high/lost or restored/OK. What we recommend is the **Release time** to be bigger than the **Trigger time**.

**HAVE IN MIND** that the Low and High range is relative to the set expected power in section Calibration.

**NOTE:** When setting **Trigger** and **Release times**, have in mind that 01:00 means 1 minute, and 00:01 means 1 second.

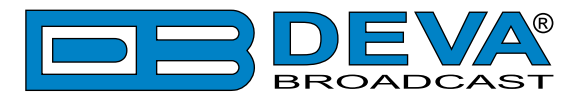

# CALIBRATION

| RF2IP - Digital RF Monitoring Probe Configuration |                                                          |  |  |  |  |
|---------------------------------------------------|----------------------------------------------------------|--|--|--|--|
| Nominal Power Range<br>Frequency: 474.0 MHz       | Return Power Range Logout                                |  |  |  |  |
| Expected Power: 1000 W Set                        | Expected Power: 100.0 W Set                              |  |  |  |  |
| Coupler Att: 35.18 dB                             | Coupler Att.: 46.95 dB                                   |  |  |  |  |
| Measured: -20.10 dBm                              | Measured: -60.05 dBm                                     |  |  |  |  |
| Calibrated: 60.08 dBm = 1018.5 W                  | Calibrated: 37.40 dBm = 5.49 W                           |  |  |  |  |
| Directional Coupler Attenuation                   | General                                                  |  |  |  |  |
| Points: 1                                         | Alarms                                                   |  |  |  |  |
| Freq, FWD, RFL, dB Freq,<br>MHz dB RFL, dB MHz    | FWD, RFL, Freq, FWD, RFL,<br>dB dB MHz dB dB Calibration |  |  |  |  |
| 1. 474.035.19 / -46.95                            | Comm                                                     |  |  |  |  |
| Average & Peak Adjustments                        | Outputs                                                  |  |  |  |  |
| Attack time: 50 ms                                | Other                                                    |  |  |  |  |
| Release time: 500 ms                              |                                                          |  |  |  |  |
| Peak hold: 1500 ms                                |                                                          |  |  |  |  |
|                                                   | Save                                                     |  |  |  |  |
| 05 Nov 2021<br>08:29:14                           | Uptime: Session:<br>01:11:12 ∞                           |  |  |  |  |

All the needed calibration settings to be applied are available here.

#### **Nominal Power Range**

Frequency – sets the frequency of the measured signal, in MHz

**Expected Power** – sets the expected power, in W

**Calibrated** – the final (calibrated) measurement is a sum of input measurement (Measured), External Attenuation (the sum of cables' and connectors' losses, and any additional attenuators) and directional coupler attenuation.

**External Attenuation** – usually the value is not exactly known. Once the signal is connected, set the Expected Power and press the [Set] button. The actual external attenuator will be automatically calculated and filled in the field.

#### **Return Power Range**

The same rules as in section Nominal Power Range (except for Frequency) are applicable.

#### **Directional Coupler Attenuator**

This is the setting that specifies the **Coupler Attenuation** field in reference with the set frequency. Specify the number of points and fill the fields with the respective information that can be found in the test sheet or passport of the **Directional Coupler**.

**IMPORTANT NOTE:** If the details of the **Directional Coupler** are not known, set the number of points to zero and refer to the External Attenuator setting described above.

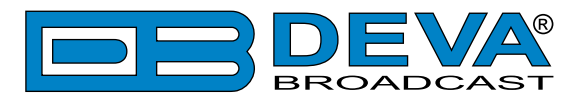

# COMMUNICATION

| RF2IP - Digital RF Monitoring Pro | be Config     | uration                            | DEVA<br>ROADCAST |
|-----------------------------------|---------------|------------------------------------|------------------|
| _ Network                         | - Network Sta | tus                                | Logout           |
| Enable: Enabled                   | MAC:          | 30:89:44:00:0C:C0                  |                  |
| DHCP: Enabled Disabled            | IP Type:      | Assigned by DHCP                   |                  |
| IP Address: 192.168.001.002       | IP:           | 192.168.020.130                    |                  |
| Netmask: 255.255.000              | Netmask:      | 255.255.255.000                    |                  |
| Gateway: 192.168.001.001          | Gateway:      | 192.168.020.001                    | Main             |
| Primary DNS: 192.168.001.001      | DNS 1:        | 192.168.020.003                    |                  |
| Sec. DNS: 192.168.001.001         | DNS 2:        | 000.000.000.000                    | General          |
| SNMP Agent                        | – E-mail –    |                                    | Alarms           |
| Agent: Enabled Disabled           | Enable:       | SMTP DEVA Disabled                 | Calibration      |
| Agent Port: 161                   | E-mail 1:     |                                    | Comm             |
| Agent ses. time: 03:00 min        | E-mail 2:     |                                    | Outputs          |
| Agent ID: 0                       | Sender:       |                                    | Other            |
| Read Community: DEVARF            | Username:     |                                    |                  |
| Write Community: DEVARF           | Password:     |                                    |                  |
| Manager IP: 192.168.001.001       | Host name:    | RF2IP_SMTP_CLIENT                  |                  |
| Manager Port: 162                 | Connection:   | Regular 👻                          |                  |
| SNMP MIB File: Download           | Server:       | Test                               |                  |
|                                   | Server Port:  | 25                                 |                  |
| HTTP Server                       |               |                                    |                  |
| Enable: Enabled                   |               |                                    |                  |
| Server Port: 4 80                 |               |                                    |                  |
| Session time: 03:00 min           |               |                                    |                  |
| - These settings require reboot.  |               | Save Save & Reboot                 |                  |
| 22 Jun 2023<br>12:25:59           |               | Uptime: Session:<br>01:13:31 02:58 |                  |

#### Network

The network addresses could be set manually (static IP) or automatically via a DHCP server. To set static IP, MASK, GATEWAY and DNS addresses, the DHCP should be disabled. In order for the built-in DHCP client to be activated, the function should be enabled. When the DHCP client is activated, all assigned values will be shown in the relevant fields on the Status Screen. If due to any reason, the DHCP procedure cannot be completed, RF2IP will use AutoIP and will generate an IP Address.

#### **Network Status**

Information on the current Network Status can be found here.

#### **HTTP Server**

[Enabled] the HTTP Server. Specify the Server Port and session timeout. If the [Enabled] button is not illuminated in green, the option is disabled.

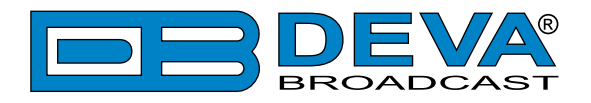

#### **SNMP** Agent

Agent – [Enabled]/[Disabled] the SNMP Agent.

Specify Agent ID, Agent Port, Read/Write Communities, Manager IP, Manager Port and session timeout. Agent ID is used for identification of the device among others, when an SNMP notification is being sent.

Once all needed settings are applied, use the [Test] button to generate a test notification, which upon success will be received by the SNMP Manager.

Press the [Download] button to download the latest available RF2IP SNMP MIB file.

**NOTE:** The MIB file may vary from one firmware revision to another. Downloading this file from the device, guarantees that you have the proper MIB file.

#### E-mail

To use the email notification option, please make sure it is [Enabled] by pressing the relevant button. Then follow the instructions below:

- 1. Enter the desired alarm recipients in E-mail 1 and/or E-mail 2 fields.
- 2. Fill in your E-mail account settings: Sender, Username and Password, Server, SNMP port and connection type.
- 3. It is mandatory the type of connection with the server to be specified from Connection Regular, Encrypted.
- 4. The Server port will be changed accordingly. Please note that the most commonly used port will be entered in the field. If the port that is to be used is different, change it manually to the correct value.
- 5. We recommend you to use the [Test] button and generate a test e-mail, which upon success will be delivered to the specified E-mail 1 and/or E-mail 2. Example of Test E-mail Message:

RF2IP Test Message. Please do not reply to this e-mail.

If you experience difficulties in the set-up, or would like to use DEVA account for sending of alarm email notifications, press the [DEVA] button option, and:

- 1. Complete the recipient emails (E-mail 1 and E-mail 2) only.
- 2. The other fields must be left blank, otherwise the email notification option will not be working.
- 3. We recommend you to use the [Test] button and generate a test e-mail, which upon success will be delivered to the specified E-mail 1 and/or E-mail 2. Example of Test E-mail Message:

RF2IP Test Message. Please do not reply to this e-mail.

Even though using the DEVA account eases the set-up process, we recommend user account to be used for sending of email notifications, and the DEVA account for test purposes. When using DEVA account, please note that the stable 24/7 connection depends on the mail service provider and cannot be guaranteed.

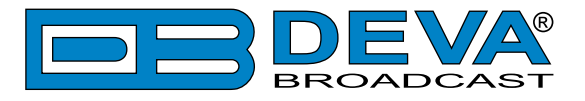

# **OUTPUTS**

| RF2IP - Digital RF Monitoring Prot                                         | be Configuration                                                 |                     | EVA<br>ROADCAST |
|----------------------------------------------------------------------------|------------------------------------------------------------------|---------------------|-----------------|
| GPO 1<br>Function: Alarm GPO ▼<br>Type: Active High ▼<br>Pulse time: 2 sec | GPO 2<br>Function: Alarm GPO<br>Type: Active High<br>Pulse time: | ▼<br>▼<br>2 sec     | Logout          |
| Function: Alarm GPO                                                        |                                                                  |                     | Main            |
| Pulse time: 2 sec                                                          |                                                                  |                     | General         |
|                                                                            |                                                                  |                     | Alarms          |
|                                                                            |                                                                  |                     | Calibration     |
|                                                                            |                                                                  |                     | Comm            |
|                                                                            |                                                                  |                     | Outputs         |
|                                                                            |                                                                  |                     | Other           |
|                                                                            |                                                                  |                     |                 |
|                                                                            |                                                                  |                     |                 |
|                                                                            |                                                                  |                     |                 |
|                                                                            |                                                                  | Save                |                 |
| 22 Jun 2023<br>12:26:22                                                    | Uptime:<br>01:13:5                                               | Session:<br>3 02:58 |                 |

This section of the WEB Interface, allows you to set Function, Type and Pulse time for each GPO.

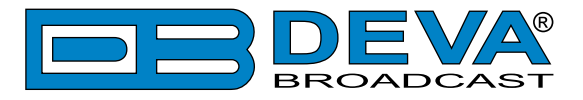

# **OTHER**

| RF2IP - Digital RF Monitoring Probe Configuration                                                                             |                       |
|----------------------------------------------------------------------------------------------------|-----------------------|
| Firmware Update Firmware file: Browse No file selected. DSP: 1.5.2146 2023/05/30 Upload Upload Eactory Defaults Beboot Device | Logout                |
| All except IP Reboot                                                                                                    | Main<br>General       |
|                                                                                                    | Alarms<br>Calibration |
|                                                                                                    | Comm<br>Outputs       |
|                                                                                                    | Other                 |
| 22 Jun 2023         Uptime:         Session:           12:26:51         01:14:23         02:55                                |                       |

#### **Firmware Update**

To update the device firmware, select the new firmware file. After having pressed the Upload button, a dialog window will appear. Confirm the firmware update and wait for the process to complete. Information on current DSP1 and LIB version is also found in this section.

#### **Factory Defaults**

[All except IP] – All settings, except for the Network settings (IP Address) will be deleted. To restore RF2IP to its Factory Defaults, press [All except IP]. A new window will appear – confirm that you want to restore the factory defaults and wait for the process to be completed. On completion of the process, the settings should have the proper default values.

#### Reboot

To start Rebooting of RF2IP, press the [Reboot] button. A dialog warning window will appear. Confirm that you want to reboot the device and wait for the process to be completed.

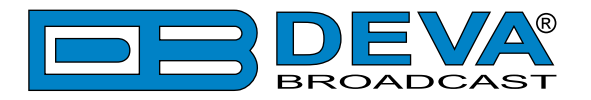

# **APPENDIX A**

# ALARM TRIGGERS

After collecting all the data, the DSP-based core compares the values measured with the predefined by the user threshold levels, for all the parameters monitored. In case that a parameter is beyond limits, the device will initiate the sending of an alarm or warning notification via the selected communication path. All the alarm and warning events are stored in the device's log. It is essential that, if there is a very short fault of the signal, with duration shorter than the 'trigger time', the device would not trigger an alarm or warning.

There are several Alarm Triggers for the following parameters: Forward Power, Reflected Power, Return Loss, VSWR. An option for defining different limits for each of the parameters is present. All these values, the 'trigger time' and the 'release time have to be assigned separately for each of the alarms.

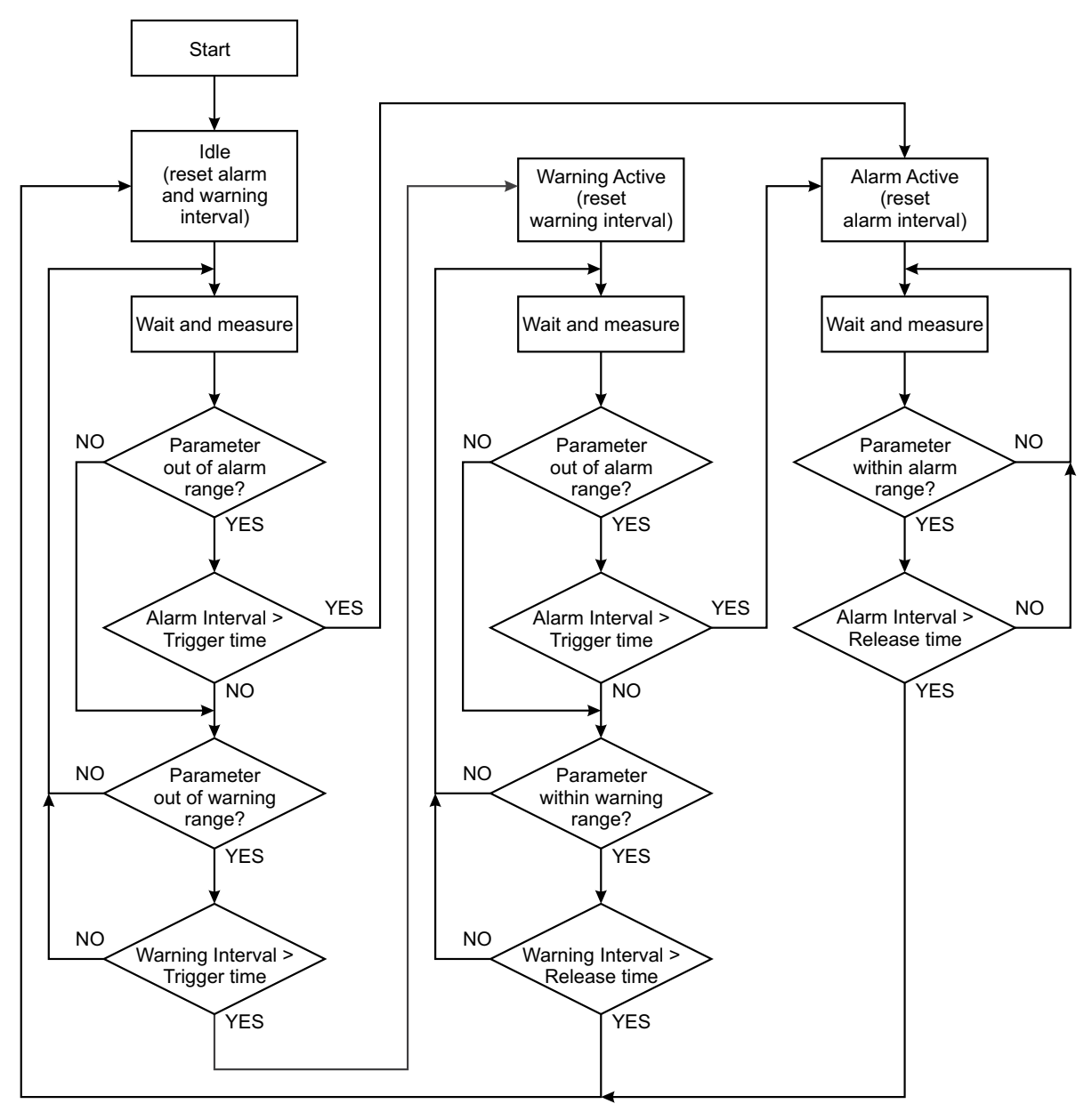

Block Diagram of Alarm Automata

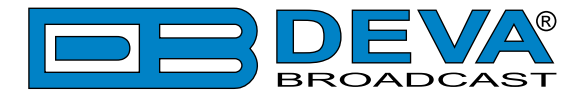

When an observation event takes place, the Alarm Trigger's State will refresh, if necessary. Should we consider an instance when the Alarm Trigger is in Idle state, having in mind that an alarm is not triggered immediately when a parameter level passes beyond threshold: If the parameter level becomes stable, within Thresholds, and the Alarm Trigger Time is not elapsed, then the Alarm Trigger remains in Idle state. If the Alarm Trigger Time expires and the parameter level is still beyond limits, the Alarm Trigger would change its state to High/Low. This would result in predefined actions - Alarm Notifications (E-mail, SNMP trap) and Save a Log Record. The state will not be immediately switched into Idle when the parameter stabilizes, within Threshold levels, not up until the 'Alarm Release Time' is elapsed. Meanwhile, if the parameter crosses again any Threshold, the Alarm Trigger will remain in Active state. If the parameter remain within the Threshold levels and the Alarm Release Time expires, then the Alarm Trigger would switch into Idle state and again predefined actions would be initiated.

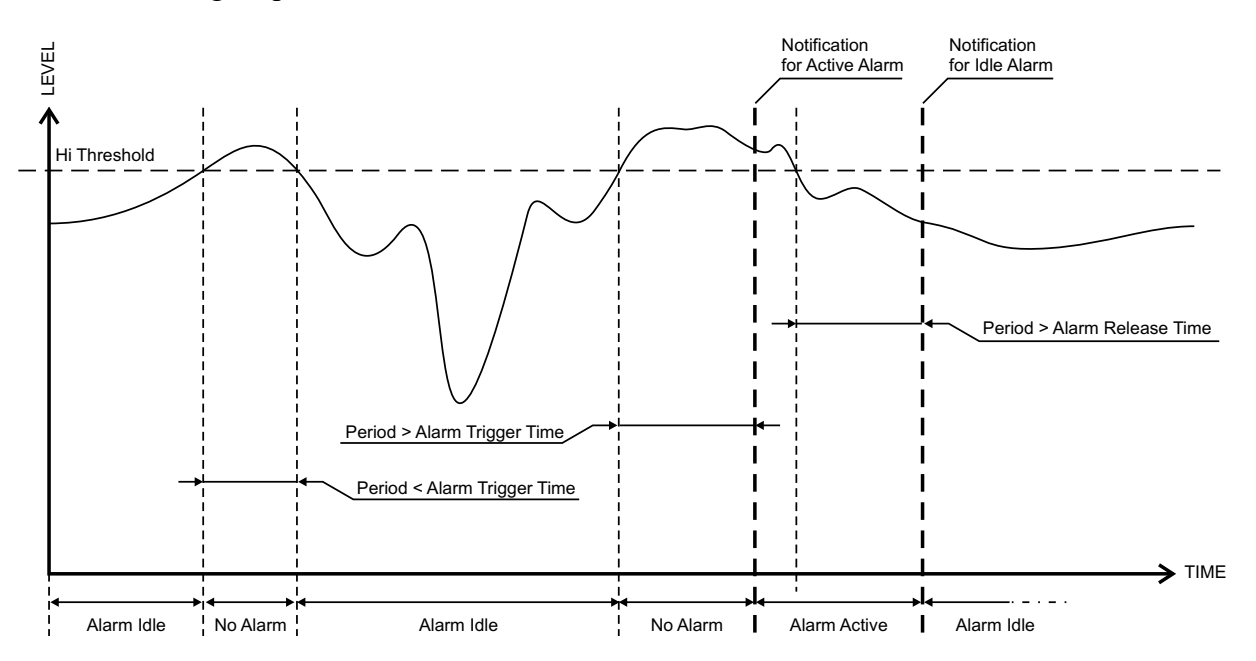

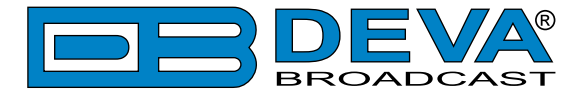

### **ALARM NOTIFICATIONS**

The E-mail, SNMP trap Alarm Notifications contain the following information - device's Alias, date and time of Alarm triggered, channel number, frequency and information about the Alarm activation/deactivation. The basic signal parameters are also included.

#### **Example for E-mal Notification:**

```
Date: 07 Jul 2023, 08:50:22

RF2IP reports ALARM state on 98.00MHz

Alarm: Forward Average < 600.0W

Signal parameters:

Forward Average: 0.0W

Reflected Average: 0.0W

Return Loss: -2.70dB

VSWR: 4.974
```

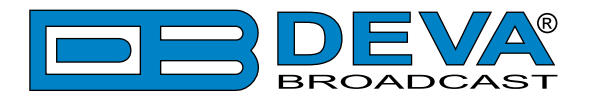

# WARRANTY TERMS AND CONDITIONS

**I. TERMS OF SALE:** DEVA Broadcast Ltd. products are sold with an understanding of "full satisfaction"; that is, full credit or refund will be issued for products sold as new if returned to the point of purchase within 30 days following their receipt, provided that they are returned complete and in an "as received" condition.

**II. CONDITIONS OF WARRANTY:** The following terms apply unless amended in writing by DEVA Broadcast Ltd.

**A.** The Warranty Registration Card supplied with this product must be completed and returned to DEVA Broadcast Ltd. within 10 days of delivery.

**B.** This Warranty applies only to products sold "as new." It is extended only to the original enduser and may not be transferred or assigned without prior written approval by DEVA Broadcast Ltd.

**C.** This Warranty does not apply to damage caused by improper mains settings and/or power supply.

**D.** This Warranty does not apply to damage caused by misuse, abuse, accident or neglect. This Warranty is voided by unauthorized attempts at repair or modification, or if the serial identification label has been removed or altered.

**III. TERMS OF WARRANTY:** DEVA Broadcast Ltd. products are warranted to be free from defects in materials and workmanship.

**A.** Any discrepancies noted within TWO YEARS of the date of delivery will be repaired free of charge, or the equipment will be replaced with a new or remanufactured product at DEVA Broadcast Ltd. option.

**B.** Parts and labor for factory repair required after the two-year Warranty period will be billed at prevailing prices and rates.

#### **IV. RETURNING GOODS FOR FACTORY REPAIR:**

**A.** Equipment will not be accepted for Warranty or other repair without a Return Material Authorization (RMA) number issued by DEVA Broadcast Ltd. prior to its return. An RMA number may be obtained by calling the factory. The number should be prominently marked on the outside of the shipping carton.

**B.** Equipment must be shipped prepaid to DEVA Broadcast Ltd. Shipping charges will be reimbursed for valid Warranty claims. Damage sustained as a result of improper packing for return to the factory is not covered under terms of the Warranty and may occasion additional charges.

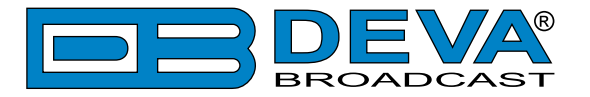

# **PRODUCT REGISTRATION CARD**

• All fields are required, or warranty registration is invalid and void

| Your Company Name              |                        |     |
|--------------------------------|------------------------|-----|
| Contact                        |                        |     |
| Address Line 1                 |                        |     |
| Address Line 2                 |                        |     |
| City                           |                        |     |
| State/Province                 | ZIP/Postal Code        |     |
| Country                        |                        |     |
| E-mail                         | Phone                  | Fax |
| Which DEVA Broadcast Ltd. proc | duct did you purchase? |     |
|                                |                        |     |
| Product Serial #               |                        |     |
| Purchase date / /              | Installation date/     | /   |
|                                | Your signature*        |     |

Privacy statement: DEVA Broadcast Ltd. will not share the personal information you provide on this card with any other parties.

<sup>\*</sup>Signing this warranty registration form you are stating that all the information provided to DEVA Broadcast Ltd. are truth and correct. DEVA Broadcast Ltd. declines any responsibility for the provided information that could result in an immediate loss of warranty for the above specified product(s).